## AC+AP 组网配置手册

在实际工程中,最常用的就是 AC+AP 的组网模式,使用 AC+AP 组网模式有一个前提条件,所有组 网的设备都必须是 rippleOS 固件,下面给大家具体讲一下 AC+AP 组网模式的配置方法,参考以下网络拓 扑图。

1、配置好 AC 路由器上网

2、将 AC 路由器的 LAN 口 ( 或 AC 下交换机的端口 ) 和下级设备的 WAN 口用网线连接, 然后给下 级设备通电 ( 先接网线 , 再通电 )

3、此时下级设备会自动变为 AP , 它的所有配置信息均从 AC 处同步过来

此时, AC+AP 的组网就设置好了, 现在只需要在 AC 界面的 AP 设置里即可查看到 AP 的状态信息。

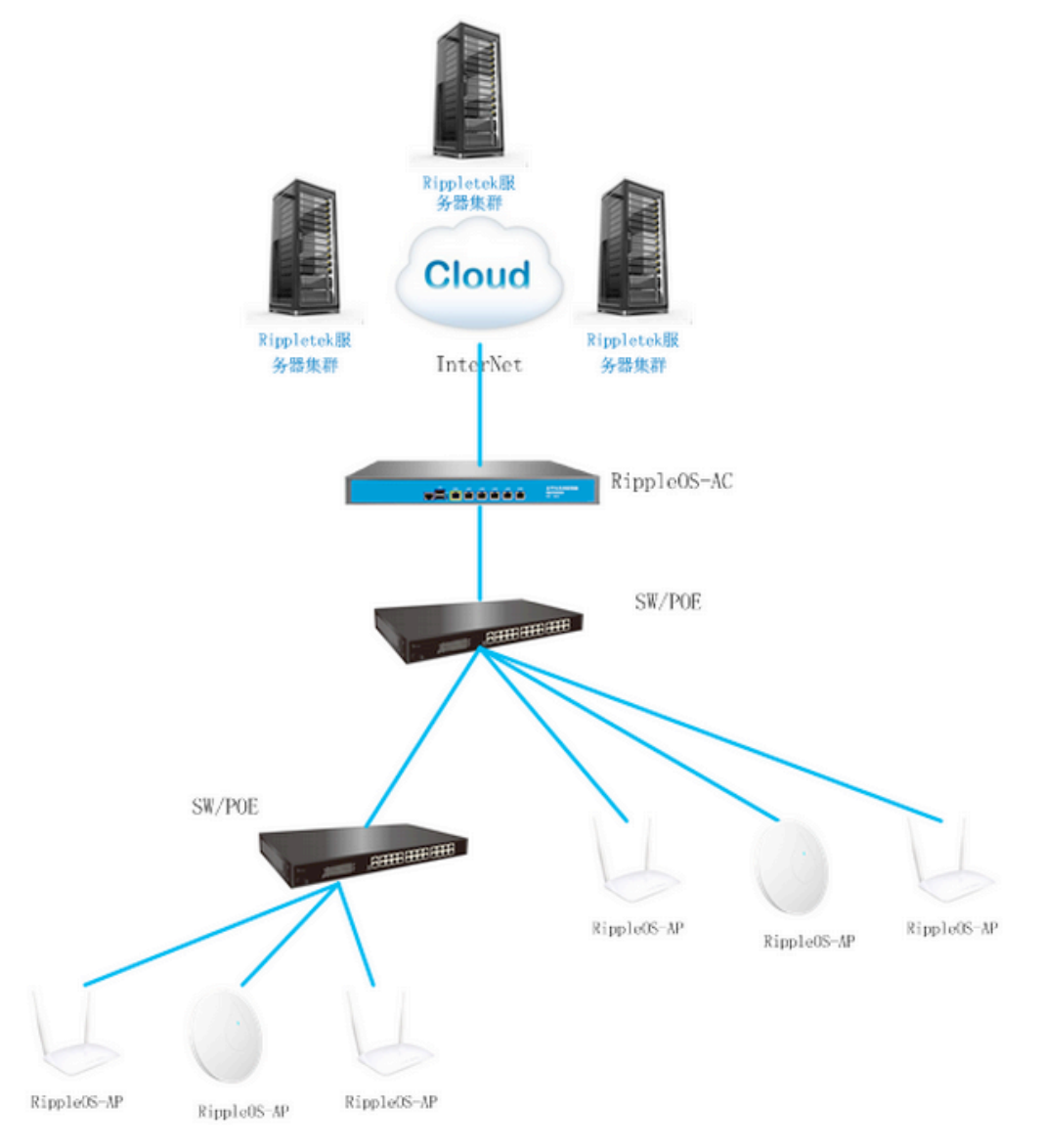

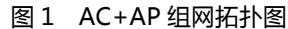

AP 设置中,可以对 AP 别名,2.4G 和 5G 的信道、发射功率、最大接入人数等参数进行修改。 AP 别名用于多 AP 时,备注 AP 的安装位置,区分 AP,便于排查故障。

当空间内有多个 AP 覆盖时,需要错开信道,建议使用 1,6,11 三个信道,若为高密度覆盖时,建议降低设备发射功率,降低 AP 间的干扰。并限制 AP 的最大接入数,达到负载均衡。

新版本增加了 AP 自动信道功能,在 AC 的 AP 管理界面点击"所有 AP 自动信道",此 AC 下的所有 AP 会自动根据周边其他 AP 的信道分布情况找一个相对干扰较小的信道来分布信号。

| <del>~</del> | AP管理              |         |        |   |          |           |        |      |   |        |               |        |
|--------------|-------------------|---------|--------|---|----------|-----------|--------|------|---|--------|---------------|--------|
| 配置会在提交1分钟后生效 |                   |         |        |   |          |           |        |      |   |        |               |        |
| AP别名         | Mac地址             | 硬件型号    | 2.4G信道 |   | 2.4G发射功率 | 2.4G最大接入量 |        | 5G信道 |   | 5G发射功率 | 5G发射功率 5G最大接入 |        |
| ?            | AC:A2:13:AF:9E:7C | WE-1202 | 自动     | 1 | 20       | 64        | $\sim$ | -    | ~ | -      | -             | $\sim$ |
| ?            | AC:A2:13:AF:8B:18 | WE-1202 | 自动     | 1 | 20       | 64        | $\sim$ | -    | ~ | -      | -             | ~      |

关闭 所有AP自动信 保存配置

## 图 2 AP 管理界面

## POE 交换机选择指导

大型网络中使用了高端交换机,交换机端口默认不支持多 vlan 传输。常规端口使用 access 模式,这 样导致认证网络段地址不可用,终端连接不上认证 SSID,免认证 SSID 正常使用。针对以上情况,需要及 时判断网络构造和设备使用情况,谨慎选择和购买交换机。

交换机选择指导:

普通交换机或 POE:设备无需做任何配置;

高端设备:交换机端口配置为 trunk 口模式(购买前请确认所有设备端口都能支持 trunk 口模式) 交换机需要创建 vlan3 用于所有端口使用,请勿占用 vlan3。

具体步骤可以分为:

1. 配置交换机端口为 trunk 模式

2. 创建 vlan3

3. 所有端口允许 vlan3 通行

下面以华为 2326 交换机为例,如果不需要配置其他功能请进行如下操作:

清空配置

reset saved-configuration

Reboot,在提示是否保存时选 no

配置所有端口为 trunk 模式

[A]port-group 1

[A-port-group-1]group-member Ethernet 0/0/1 to Ethernet 0/0/24

[A-port-group-1]port link-type trunk (配置端口为 trunk 口模式)
[A-port-group-1]port trunk allow-pass vlan all (允许所有 vlan 通行)
创建 vlan3
vlan3
购买其他厂家设备,可以咨询厂家 400 在线技术服务。或阅读产品技术文档,可以快速完成配置。